## Downloading ESRI ArcGIS data (comes with campus GIS software license)

## Activate your Netfiles account (if you have not already done this)

- 1. Go to http://www.umn.edu/dirtools
- 2. Login using your x500 user ID and password
- 3. Click the "NetFiles Account Options" link
- 4. Check the appropriate boxes/buttons and click "Submit"

## Log in to NetFiles and add a bookmark

- 1. Go to http://netfiles.umn.edu
- 2. Login using your x500 user ID and password
- 3. In the upper left-hand corner, click on "Bookmarks" and choose "Manage Bookmarks" from the drop down list

| Home | Bookmar | ks 💌   | Searches             | •            | _     |              |     |    |             |     |
|------|---------|--------|----------------------|--------------|-------|--------------|-----|----|-------------|-----|
|      |         |        | Bookmark This Folder |              |       |              |     |    |             |     |
| ZA.  |         | M      | anage Book           | urte & Toole |       |              |     |    |             |     |
|      |         | He     | Home                 |              |       | irts & Tools |     |    |             |     |
|      | 🔁 🕨 use | ers Re | oot                  |              |       |              |     |    |             |     |
|      | 6.0     |        | ESRI ArcGIS data     |              | -     | <b>1</b> 3   |     |    |             |     |
| Сору | Move    | Delete | Rename               | Manage       | Share | Email        | Tag | Mo | ore Actions |     |
|      |         |        |                      | Name         |       |              |     | ^  | Sha         | red |

4. On the right hand side of the screen, click on the "New Bookmark" icon.

|              | 0                   |
|--------------|---------------------|
|              | <b>1</b>            |
| New Bookmark | New Bookmark Folder |

5. Fill in the text boxes as shown below; paste the following path into the Bookmarked File/Folder box: /ul/Divisions/AcaProg/SocSciProfProg/MapLibrary/ESRIdata

| New Bookmark            |                                                          |          | $\odot$ |
|-------------------------|----------------------------------------------------------|----------|---------|
| Bookmark Name:          | ESRI ArcGIS data                                         |          |         |
| Bookmark Location:      | 1                                                        |          |         |
| Bookmarked File/Folder: | /ul/Divisions/AcaProg/SocSciProfProg/MapLibrary/ESRIdata | <b>•</b> |         |
| Cancel                  |                                                          |          | ОК      |

- 6. Click OK
- 7. Access ESRI ArcGIS data by clicking on the newly created bookmark in the bookmark dropdown list